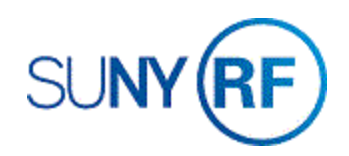

## Create, View and Delete a RF Federal Financial Report

Use these instructions to automatically create an RF Federal Financial Report to submit to federal and federal flow-through sponsors.

### Prerequisites

- You must have the following responsibility to perform this task:
  - ORG OGM Billing Specialist
- You will need to know the sponsor reporting requirements.
- You will need the award number.

### To create an RF Federal Financial Report:

- 1. Select **RF Federal Financial Report** to open the Federal Financial Report form. Enter the number of the award for which you need to create a Federal Financial Report. The system automatically fills in the short name of the award after you enter the award number. The system automatically fills in the status of the award after you enter the award number.
- 2. Select the **Report Type** from the **List of Values**.
- 3. Enter the Reporting Period End Date.
- 4. Click Create New Draft to open the Report Details form.

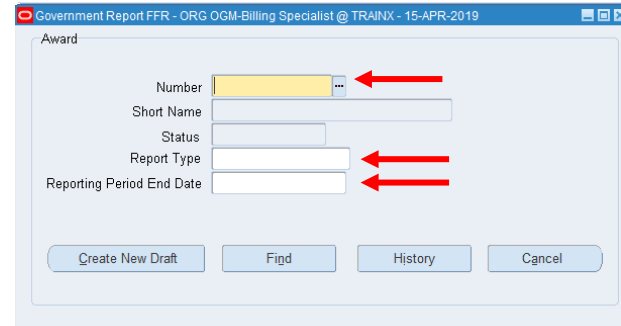

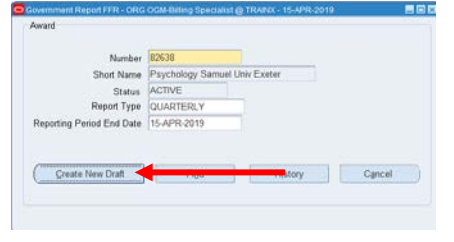

5. Review the following fields on the **Report Details** form to verify the information is correct.

The system automatically fills in the **name of the sponsor** based on information from the **Award Management** form, **the number assigned** by the sponsor to the award based on information from the **Award Management** form, the **Research Foundation's (RF) address**, and the **Data Universal Numbering System** (DUNS) number based on the award location.

The system automatically fills in the **RF's Employer ID Number** (EIN), the award number entered on the form, selects the appropriate radio button based on the selection on the Federal Financial Report form.

The **Basis of Accounting** (Cash/Accrual) defaults to "Cash" but can be changed to "Accrual" if needed. The system automatically fills in the **Project/Grant Period** based on information from the **Award** 

5. Recipient Account Number orldentifying Number (To report multiple grants use FFR Attachment) 4a DUNS Number 4b. EIN 804878247 14-1368361 82638 8. Project/Grant Period 9. Reporting Period End 6. Report Type 7. Basis To 02-SEP-2019 15-APR-2019 From 03-SEP-2018 • Quarterly • Cash Semi-Annual O Accrual Annual • Final 10. Transactions Cumulative Program Income 0.00 I. Total federal program income earned 0.00 m. Program income expended in accordance with the deduction alternative n. Program income expended in accordance with the addition alternative 0 00 o. Unexpended program income (line I minus m and n) 0.00 (No Save) Close Approve Print Delete

2 Eederal Grant or Other Identifying

Number assigned by Federal agency 192968/PROJ# 103202 Version

Approved

○Yes ●No

Federal Financial Report (FFR) 1. Federal Agency and Organizational

3. Recipient Organization (Name and Address)

The Research Foundation for SUNY, PO Box 9, Albany, NY, 12201-0009

Element to which report is submitted

University of Exeter

**Management** form, the award **end date**, but you may change this if needed, and defaults in the **Reporting Period End** date entered in the Federal Financial Report window.

The system automatically fills in the total **Cash Receipts** that were applied to the award through the reporting period end date, the award's **Cash Disbursements** through the reporting period end date, calculates the **Cash on hand**, the **Total** 

| Federal Expenditures and Unobligated Balance:            |           |   |
|----------------------------------------------------------|-----------|---|
| d. Total federal funds authorized                        | 54,853.00 | 1 |
| e. Federal share of expenditures                         | 31,510.97 |   |
| f. Federal share of unliquidated obligations             | 0.00      |   |
| g. Total federal share (sum of lines e and f)            | 31,510.97 |   |
| h. Unobligated balance of federal funds (line d minus g) | 23,342.03 |   |
|                                                          |           |   |

federal funds authorized, the Federal share of expenditures, the Federal share of unliquidated obligations, calculates the total federal share, calculates the unobligated balance of federal funds.

The system automatically fills in 0.00 for the Total recipient share required, the Recipient share of expenditures, calculates the Remaining recipient share to be provided.

The system automatically fills in 0.00 for the Total federal program income earned, the Program income expended in accordance with the deduction alternative, the Program income expended in

| Recipient Share :                                                       |            | <b>A</b> |
|-------------------------------------------------------------------------|------------|----------|
| i. Total recipient share required                                       | 0.00       |          |
| j. Recipient share of expenditures                                      | 0.00       | 2        |
| k. Remaining recipient share to be provided (line i minus j )           | 0.00       |          |
|                                                                         |            |          |
|                                                                         | Cumulative |          |
| Program Income :                                                        |            | <b></b>  |
| I. Total federal program income earned                                  | 0.00       |          |
| m. Program income expended in accordance with the deduction alternative | 0.00       |          |
| n. Program income expended in accordance with the addition alternative  | 0.00       | 2        |
| o. Unexpended program income (line I minus m and n)                     | 0.00       |          |
|                                                                         |            |          |

accordance with the deduction alternative, the Program Income Expended in accordance with the addition alternative and calculates the Unexpended program income.

The system automatically selects **Provisional** for the Type field, fills in the award's facilities and administrative (F&A) override rate, the award's **start and end date.** 

| 11. Indirect Expense |         |               |             |         |                   | - 4              |  |
|----------------------|---------|---------------|-------------|---------|-------------------|------------------|--|
| a. Type              | b. Rate | c Period Fror | n - To      | d. Base | e. Amount Charged | f. Federal Share |  |
| PROVISIONAL          | 0.00    | 03-SEP-2018   | 02-SEP-2019 | 0       | 0.00              | 0.00             |  |
|                      | 0       |               |             | 0       | 0                 | 0                |  |
|                      |         |               | g. Totals:  | 0.00    | 0.00              | 0.00             |  |

6. Enter the amount of the base against which the rate(s) was applied.

The system automatically fills in the **Amount charged** and the amount from line **d. Total Amount**.

- 7. Enter the amount of indirect costs charged during the time period specified. (Multiply 11b. x 11d.)
- Type in any explanation deemed necessary or information required by the sponsor in this free form text field.

| 12. Remarks |                         |
|-------------|-------------------------|
| 13. Prefix  | First Name Middle Init. |
| 13a. Last   | Suffix                  |
| 13b. Title  | Telephone               |
| 13c. Email  |                         |

The system automatically fills in the contact name

if there is one in the "Accounts Receivable (AR) Signature and Title" table. If this field is blank, you should type in the name and title of the certifying official.

The system automatically fills the **telephone** and extension number of the contact in the Accounts Receivable (AR) Signature and Title table and the **e-mail** address of the contact in the Accounts Receivable (AR) Signature and Title table.

The Date Report Submitted defaults to the current date.

9. Click **Approve** after reviewing the report to approve the draft which will compile the final version. Once approved, the report cannot be modified. Approved reports can be deleted.

|         |       |        |                 | ~ |
|---------|-------|--------|-----------------|---|
| Approve | Print | Delete | (No Save) Close |   |
|         |       |        |                 |   |

Note: This will save your report, and the system will be able to automatically fill in this information for future reports.

- 10. Click **Print** to submit a concurrent request to print the RF Federal Financial Report Print report.
- Click View > Requests > Find > View Output to open a PDF version of the RF Federal Financial Report.

**Note**: You may save a copy of this report to email to the sponsor or upload and attach it to the **Award Management** form.

|                                                                                                    | FEDERAL              | FINANCIAL REPO | RT OMB Number: 4040-0014                                            |  |
|----------------------------------------------------------------------------------------------------|----------------------|----------------|---------------------------------------------------------------------|--|
| (Follow form instructions) Exp                                                                                                    |                      |                | Expiration Date: 01/31/2019                                         |  |
| 1. Federal Agency and Organizational Element to Which Report is<br>Submitted         2. Federal Grant or Other Identifying Number Assigned by Fed<br>Agency (To report multiple grants, use FFR attachment) |                      |                | entifying Number Assigned by Federal<br>grants, use FFR attachment) |  |
| University of Exeter 192968/PROJ# 103202                                                                                                    |                      |                |                                                                     |  |
| <ol><li>Recipient Organization (Name and Complete</li></ol>                                                                                                    | address including Zi | p code)        |                                                                     |  |
| Recipient Organization Name: The Research F                                                                                                    | oundation for SUN    | r              |                                                                     |  |
| Street1: PO Box 9                                                                                                    |                      |                |                                                                     |  |
| Street2:                                                                                                    |                      |                |                                                                     |  |
| City: Albany                                                                                                    |                      | County: Albany |                                                                     |  |
| State: NY: New York Province:                                                                                                    |                      |                |                                                                     |  |
| Country: USA: United States Zip/ Postal Code: 12201-0009                                                                                                    |                      |                |                                                                     |  |
| 4a. DUNS Number                                                                                                    | 4b. EIN              |                | 5. Recipient Account Number or Identifying                          |  |
| 804878247                                                                                                    | 14-1368361           |                | ( To report multiple Grants, use FFR attachment)                    |  |
|                                                                                                    |                      |                | 82638                                                               |  |

To view or delete an existing RF Federal Financial Report:

#### View an existing report:

- 1. Open the **RF Federal Financial Report** window.
- 2. Enter the Award Number, click Find. The Federal Financial Report window displays.
- 3. View data in the Report.

| <ol> <li>Optionally, approve the report, view the report</li> </ol> | Approve | Print | Delete | (No Save) Close |
|---------------------------------------------------------------------|---------|-------|--------|-----------------|
| submission history, or delete                                       |         |       |        |                 |

Version

1

1

4a.DUNS

804878247

8. Project/Grant Period

From 03-SEP-2018

the report as described in the procedure section.

### **View Report History:**

To view a report submission history, perform the following steps.

1. In the Federal Financial Report window, click History. The History for Award window appears. Click on the version you want the screen to display the report data on. You can scroll to see the whole report for that version. To see another version listed, click on the version number and the screen will change.

View data in the History for Award window.

# **Delete a Report:**

- 1. In the Report Details for Award window. click Delete.
- 2. Click OK to

Appro

Note: Delet the oldest.

| rt Details for Award window, click       | -10. Transactions                         |                |       |
|------------------------------------------|-------------------------------------------|----------------|-------|
|                                          |                                           | Cumulative     |       |
| confirm the deletion.                    | a. Cash receipts<br>b. Cash disbursements | 0.00 31,510.97 |       |
| e reports in order of the most recent to | c. Cash on hand (line a minus b)          | -31,510.97     |       |
|                                          |                                           | Print          | Close |
| ove Print [                              | Delete (No Save) Close                    |                |       |

Federal Financial Report (FFR) History

1. Federal Agency and Organizational

University of Exeter

Element to which Report is Submitted

3. Recipient Organization (Name and Address)

4b. EIN

14-1368361

HISTORY - Government Report FFR for Award - 82638 - ORG OGM-Billing Specialist @ TRAINX - 16-APR-2019

Status

Original

5. Recipient Account Number

Final

The Research Foundation for SUNY, PO Box 9, Albany, NY, 12201-0009

82638

To 02-SEP-2019

Period end date

7. Accounting Basis

Accrual

• Cash

9. Reporting Period End 15-APR-2019

15-APR-2019

15-APR-2019

Period start date

2. Federal Grant or Other Identifying

6. Report Type

QUARTERLY

192968/PROJ# 103202

Number Assigned by Federal Agency